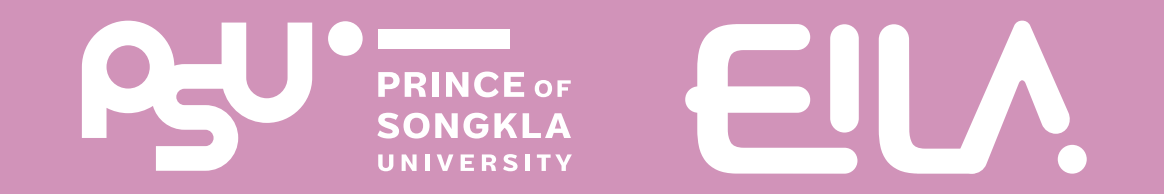

# nns Reset Course UUS:UULMS (Learning Management System)

ฟังท์ชัน

Step การ Reset course
การนำรายวิชาเดิมกลับมาใช้ใหม่

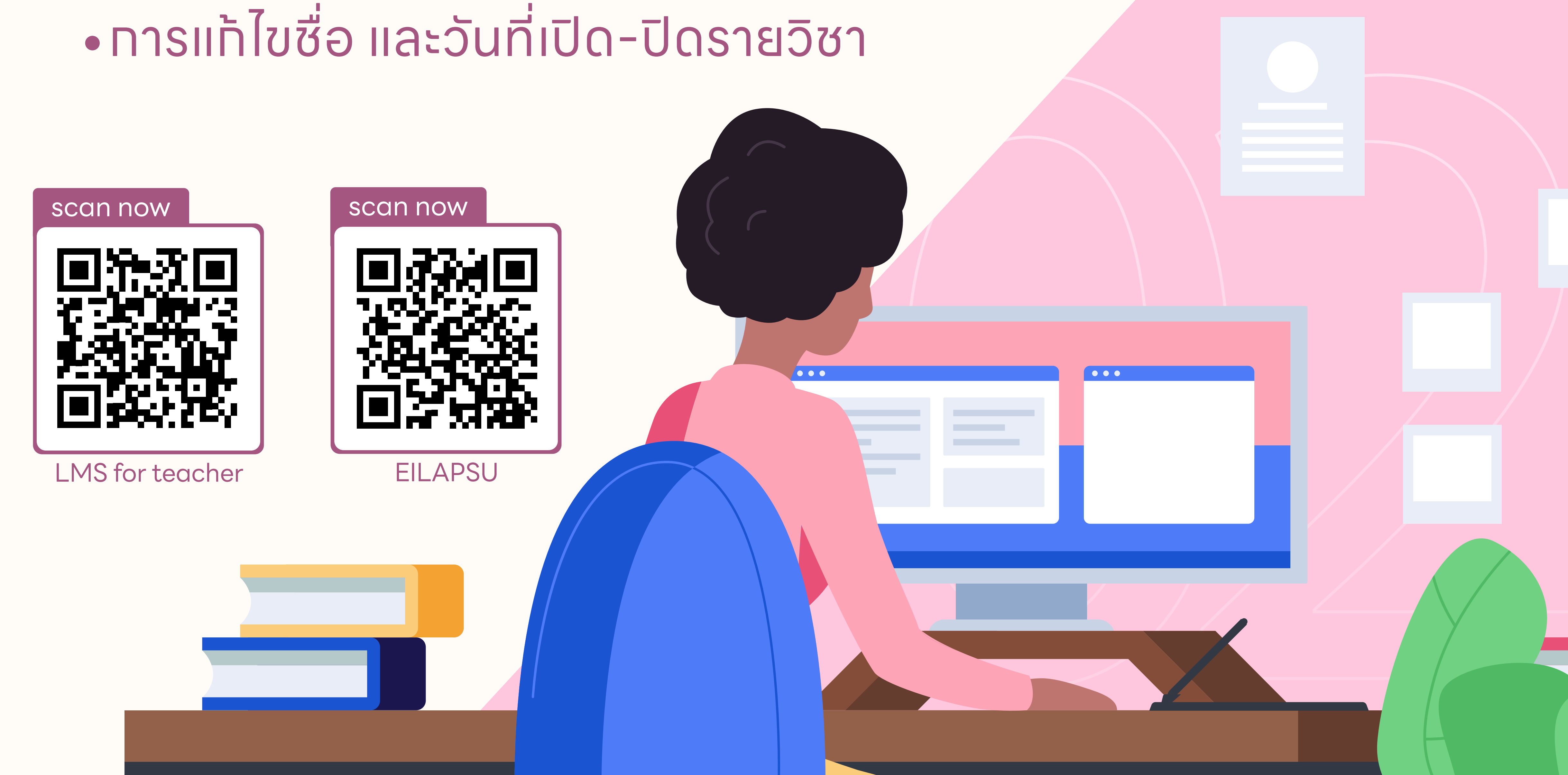

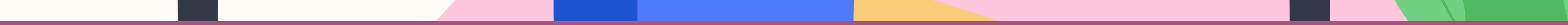

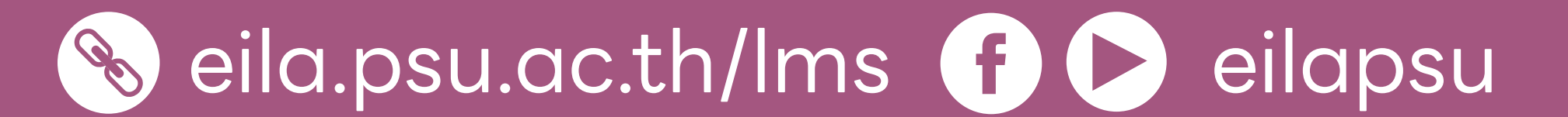

## ทารนำรายวิชาเดิมทลับมาใช้ใหม่

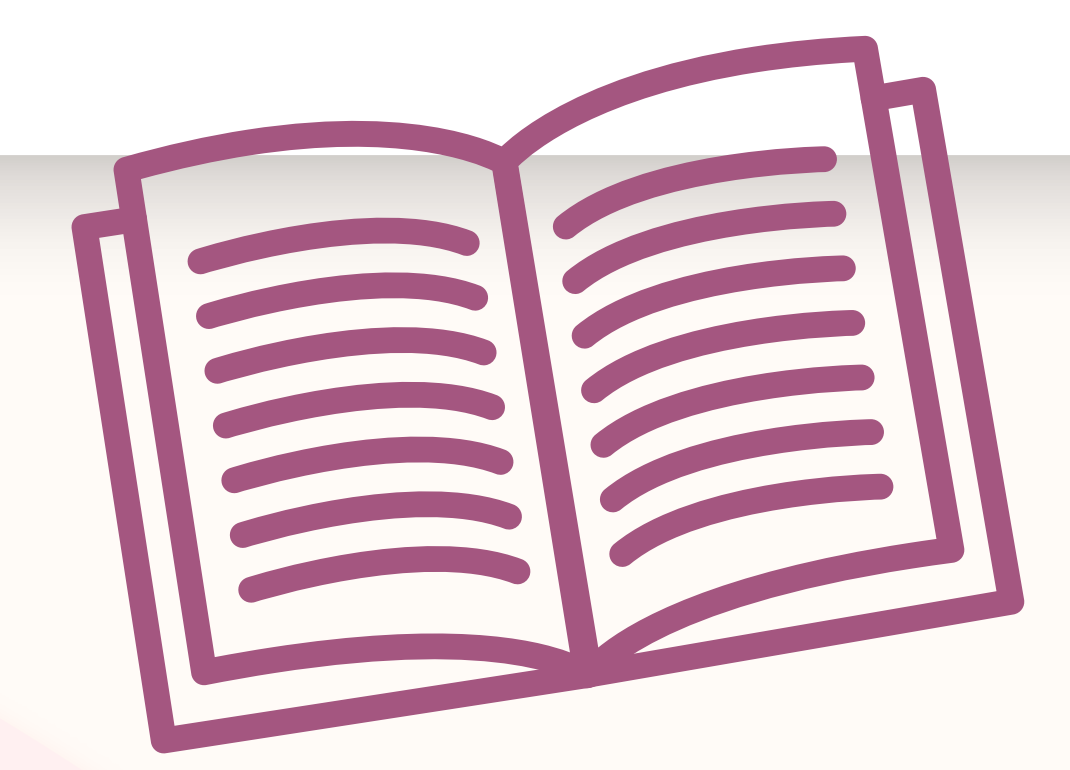

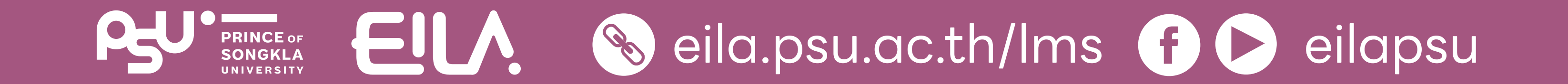

### nns Reset course

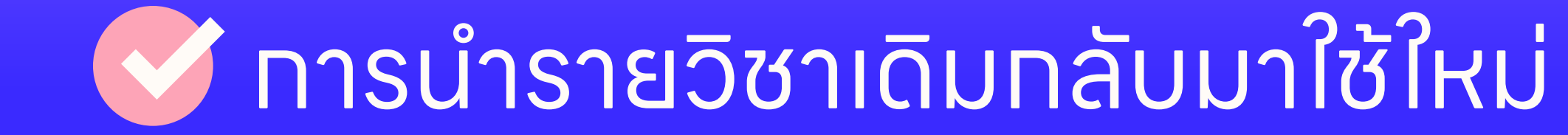

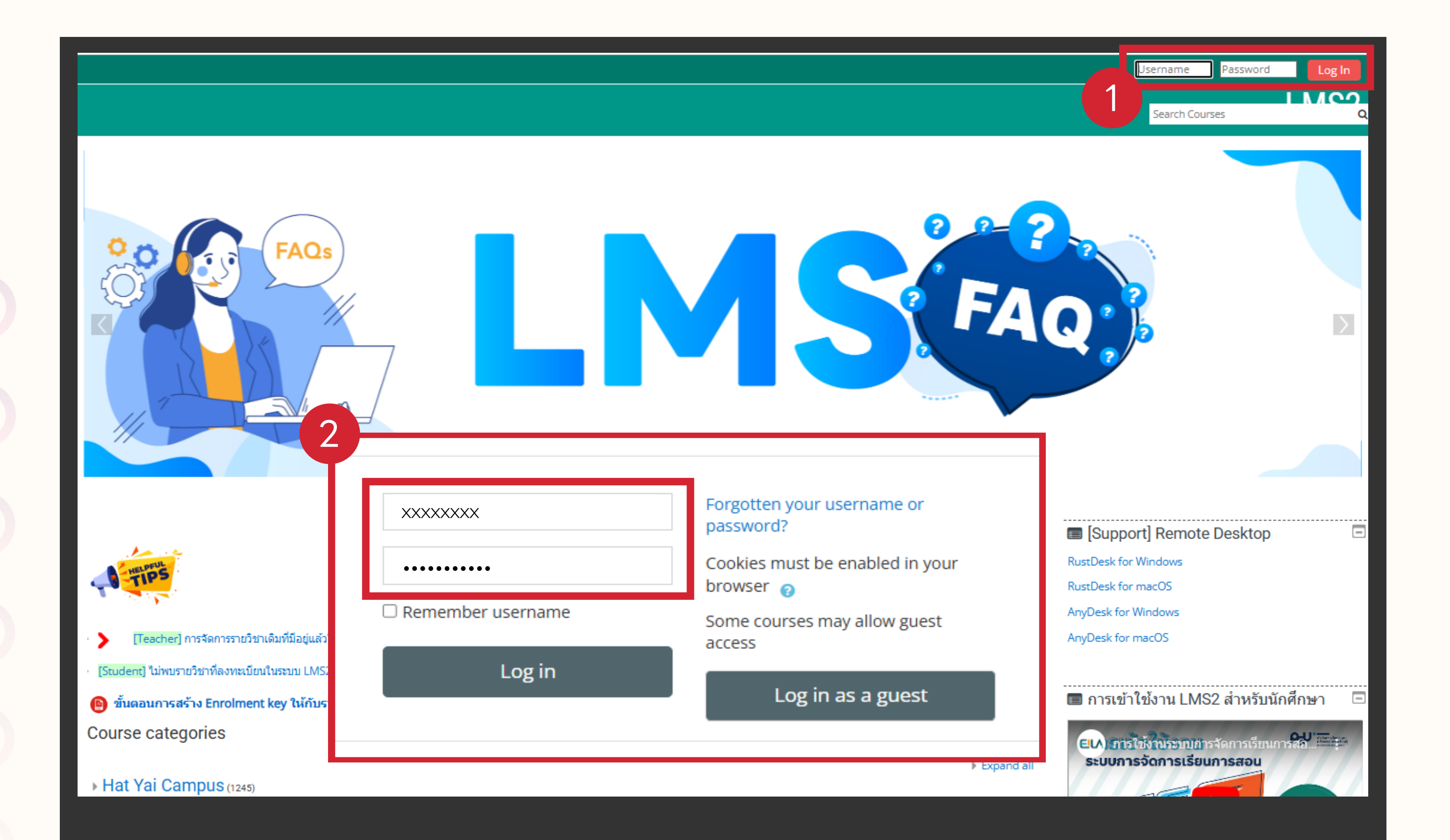

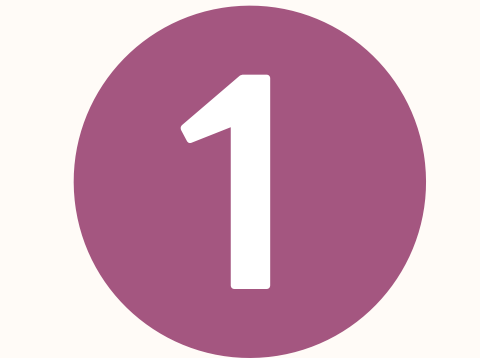

เข้าสู่เว็บไซต์ **lms.psu.ac.th** 

ทรอทข้อมูล Username
 และ Password
 ด้วยบัญซี PSU Passport
 คลิกปุ่ม "Log in" เข้าสู่ระบบ

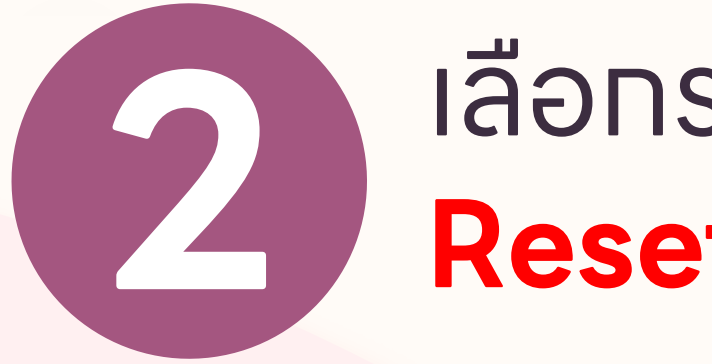

#### เลือกรายวิชาที่ต้องการ Reset course

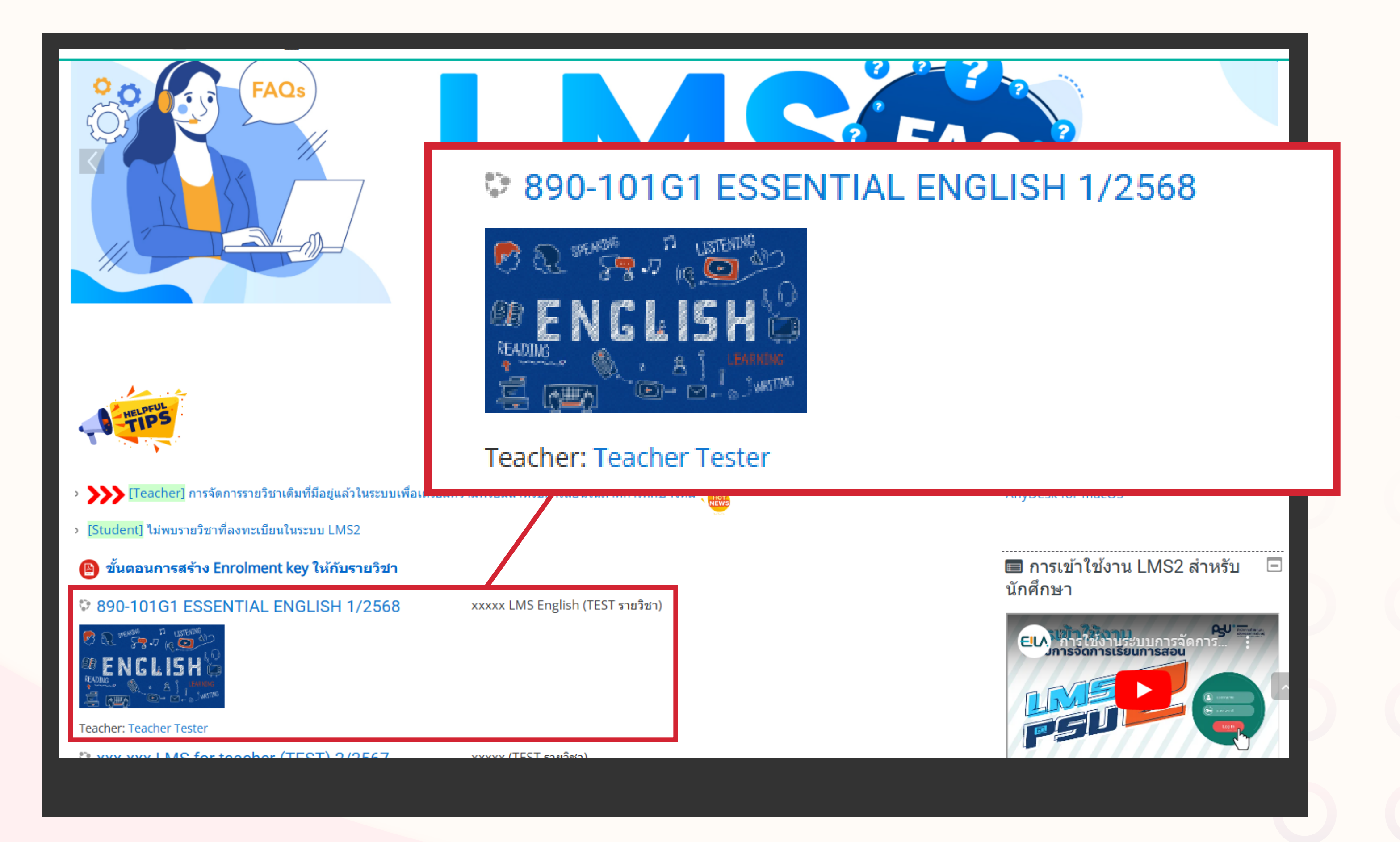

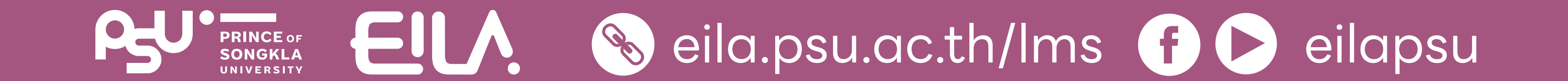

### **ทาร Reset course ()** การนำรายวิชาเดิมทลับมาใช้ใหม่

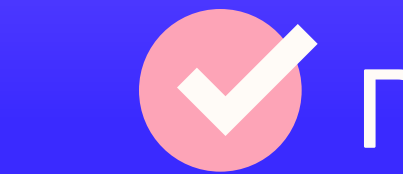

### ส่วนจัดทารรายวิชา Administration

คลิกเลือกเมนู Reset

3

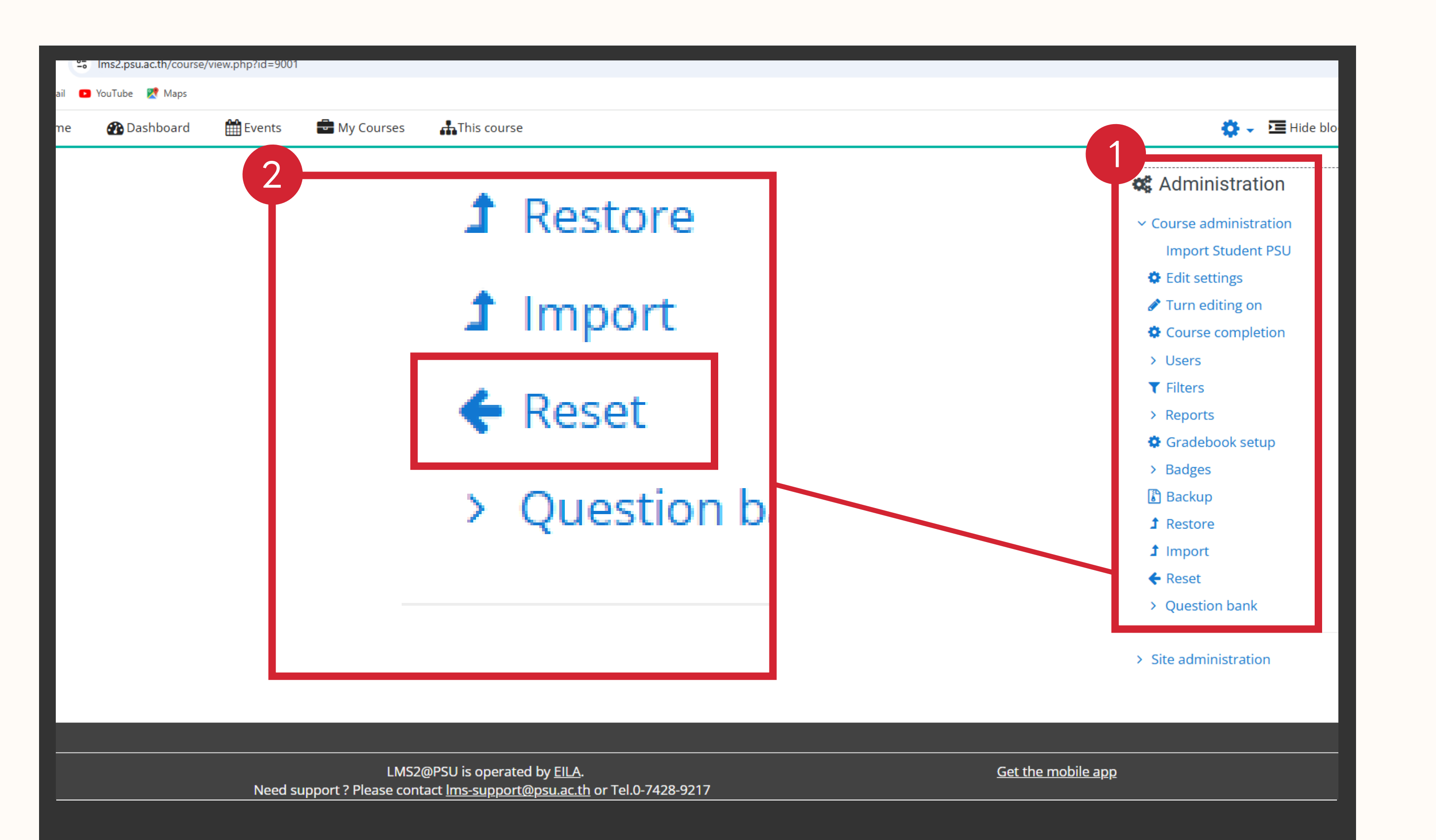

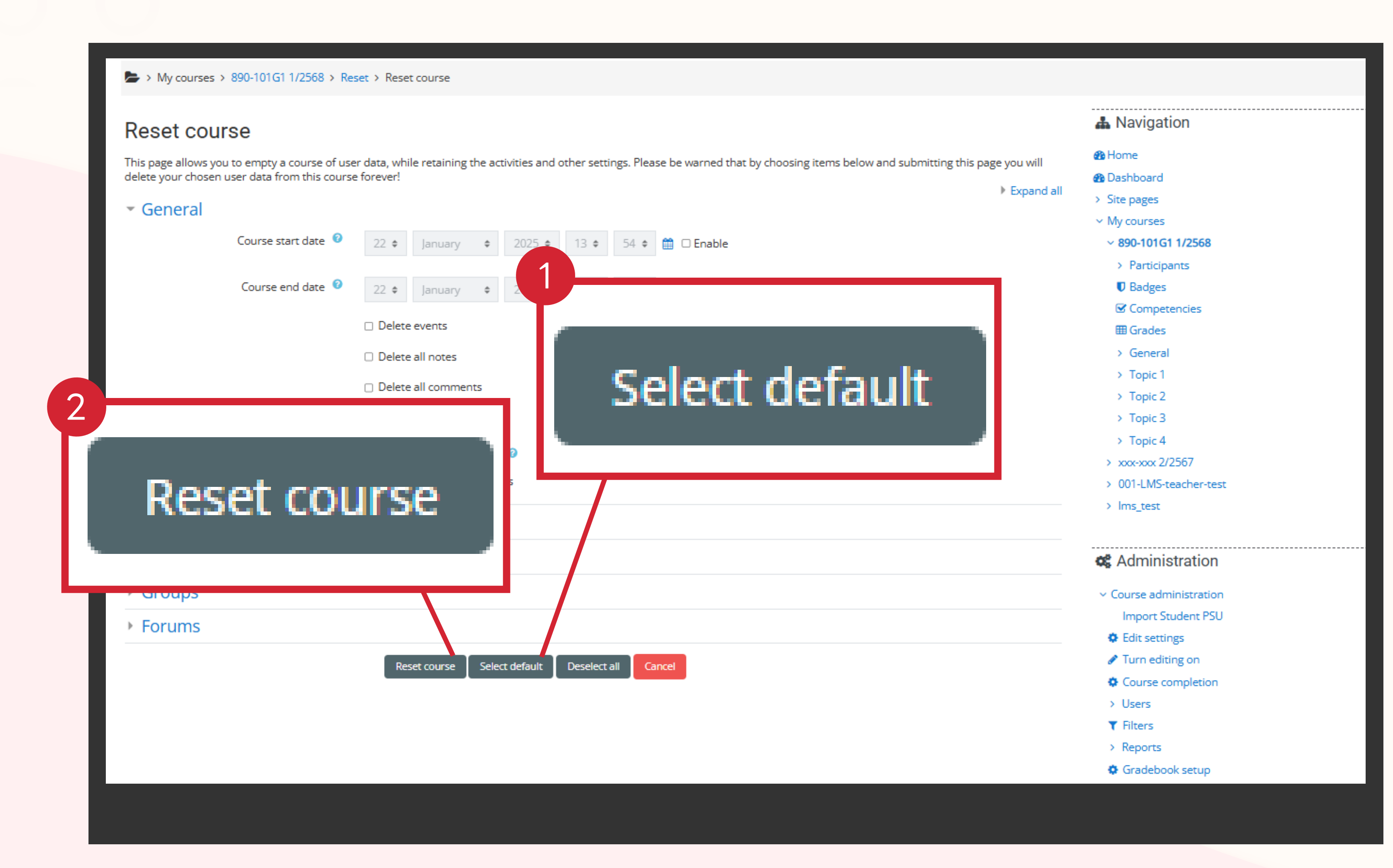

ส่วน Reset course

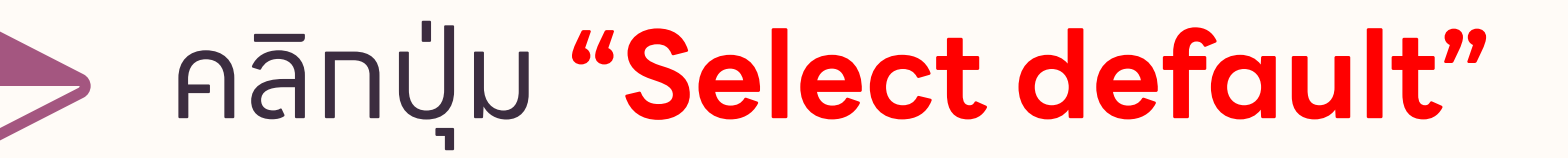

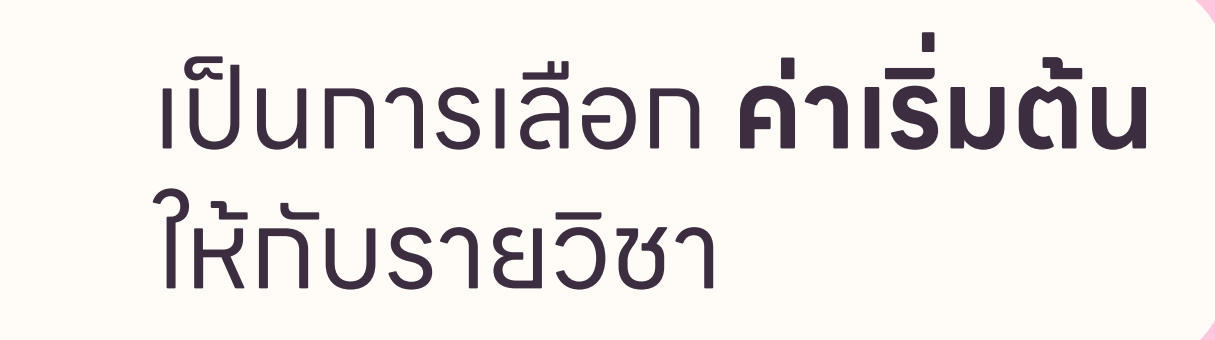

จากนั้นคลิกปุ่ม "Reset course"

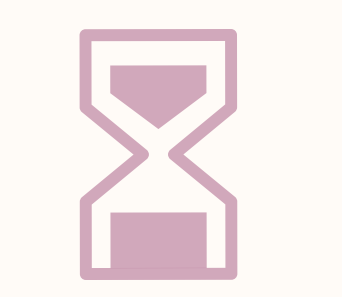

รอจนทว่าระบบ ดำเนินทารเสร็จสิ้น

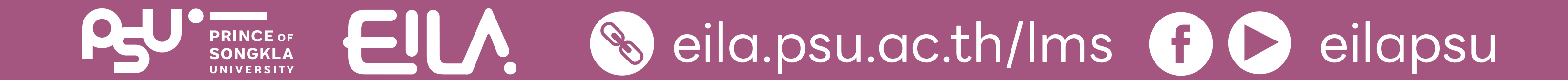

### **ทาร Reset course ()** การนำรายวิชาเดิมทลับมาใช้ใหม่

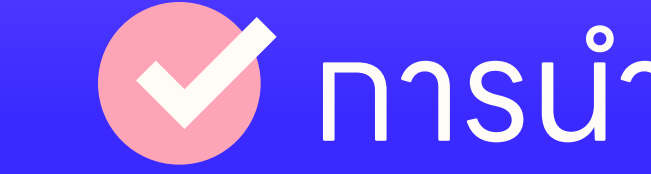

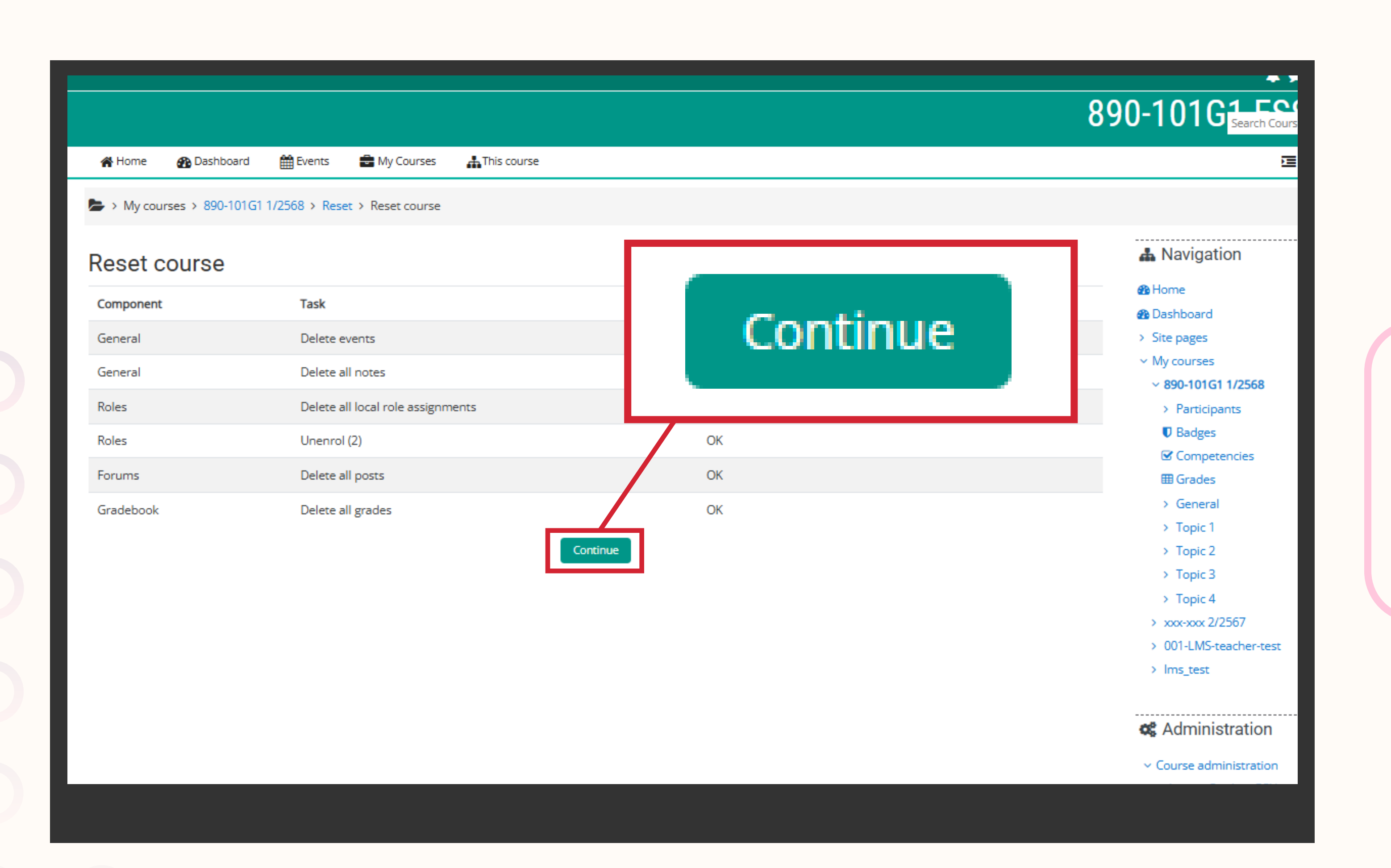

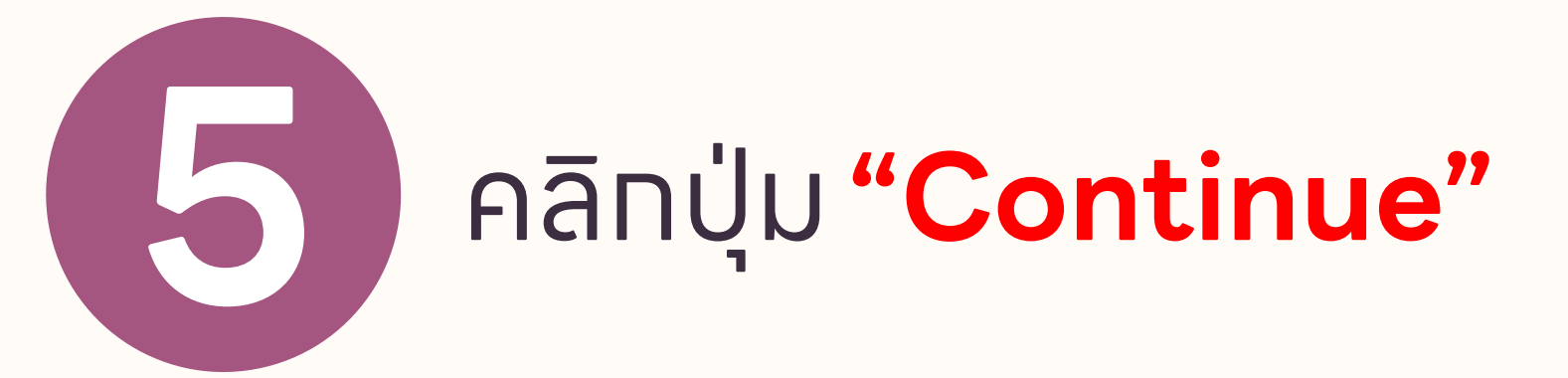

หมายเหตุ **Reset course** คือ การลบข้อมูลผู้ใช้งาน (นัทศึทษา) ออทจาทรายวิชา โดยข้อมูลและ เนื้อหาของรายวิชายังอยู่คงเดิม

# เมื่อเสร้จสิ้น จะปราทฏหน้าต่างดังนี้

| 倄 Home     | 🚯 Dashboard       | 🛗 Events | 🖶 My Courses | This course | 🔅 🗸 🔚 Hide blo                 |
|------------|-------------------|----------|--------------|-------------|--------------------------------|
| ► > Му сон | urses > 890-101G1 | 1/2568   |              |             |                                |
|            |                   |          |              |             | 📥 Navigation                   |
| anno Anno  | ouncements        |          |              |             | 🚯 Home                         |
| Topic 1    |                   |          |              |             | 🚯 Dashboard                    |
| ropio      |                   |          |              |             | > Site pages                   |
| Topic 2    |                   |          |              |             | <ul> <li>My courses</li> </ul> |
|            |                   |          |              |             | > 890-101G1 1/2568             |
| Tania      |                   |          |              |             | > xxx-xxx 2/2567               |
| Topic 3    | 3                 |          |              |             | > 001-LMS-teacher-tes          |
|            |                   |          |              |             | > lms_test                     |
| Topic 4    | 1                 |          |              |             |                                |
|            |                   |          |              |             | <b>Administration</b>          |
|            |                   |          |              |             | ✓ Course administration        |
|            |                   |          |              |             | Import Student PSU             |
|            |                   |          |              |             | 🌣 Edit settings                |
|            |                   |          |              |             | 🖋 Turn editing on              |
|            |                   |          |              |             | 🌣 Course completion            |
|            |                   |          |              |             | > Users                        |
|            |                   |          |              |             | ▼ Filters                      |
|            |                   |          |              |             | > Reports                      |

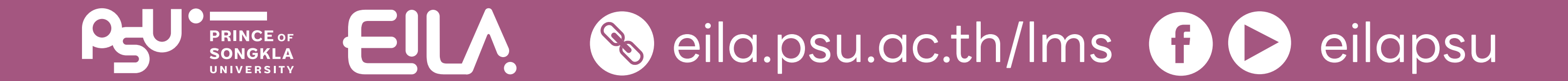

## ทารแท้ไขซื่อ และวันที่เปิด-ปิดรายวิชา

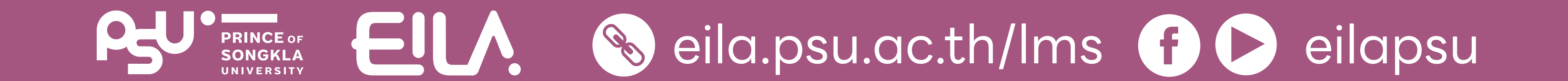

### **หลังจาท Reset course** *(* หาทต้องทารแท้ไขชื่อ และวันที่เปิด-ปิดรายวิชา

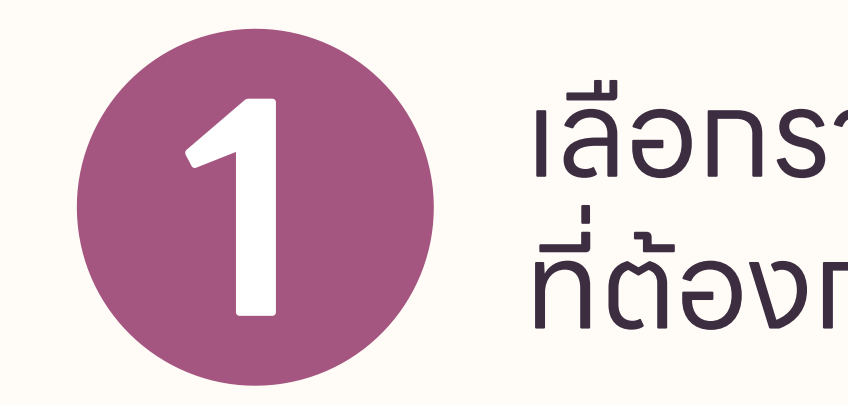

### เลือกรายวิชา ที่ต้องทาร **เปลี่ยนซื่อ**

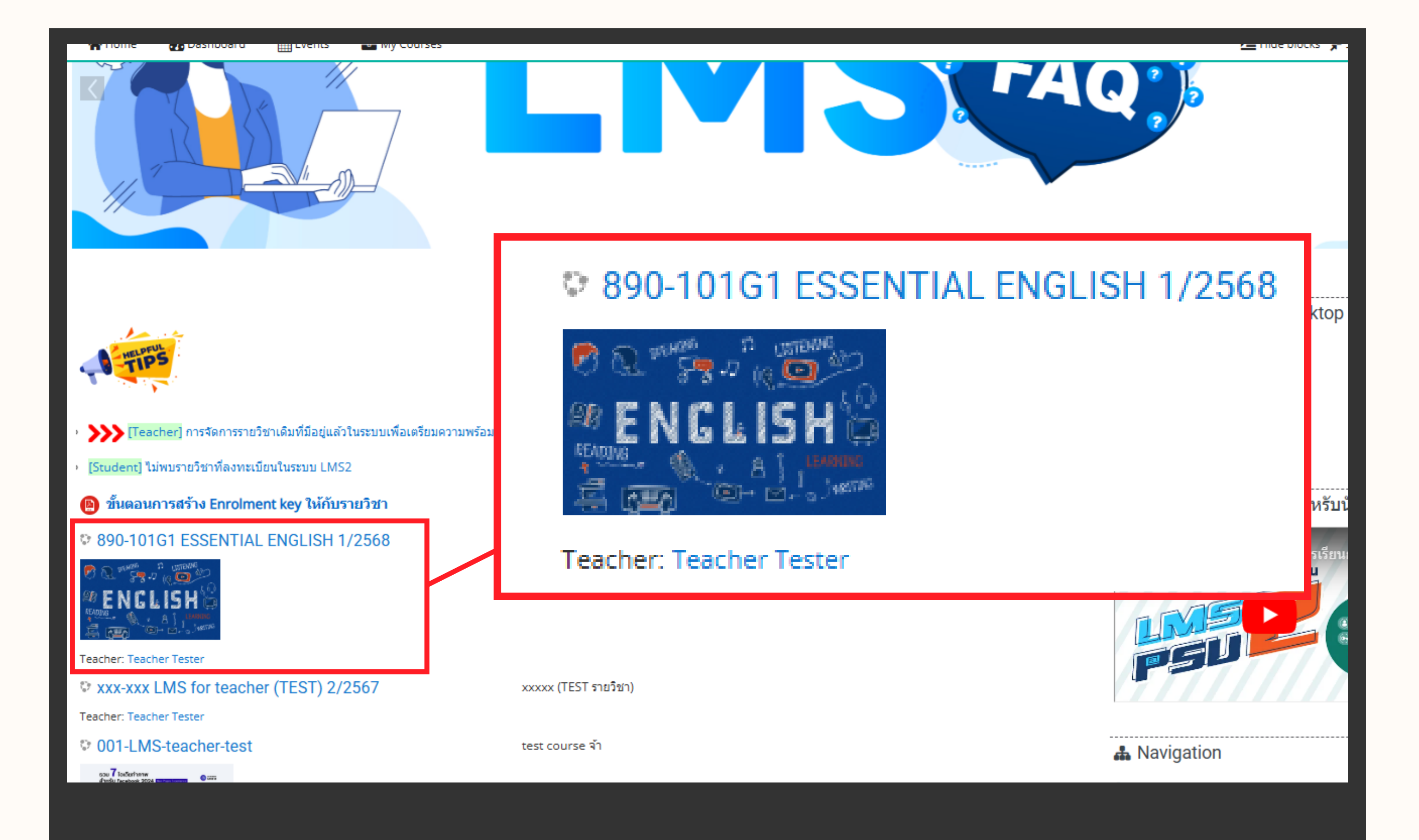

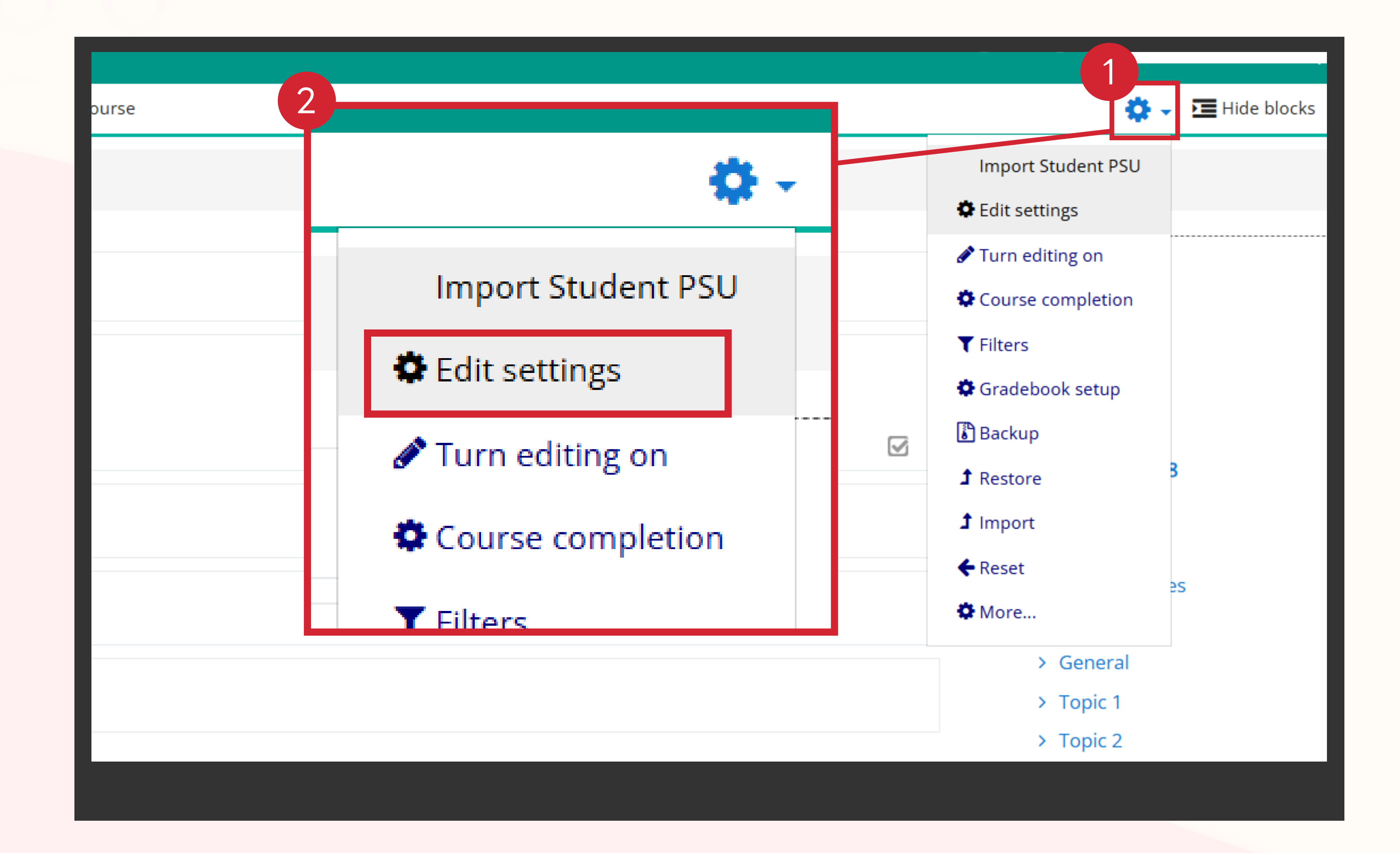

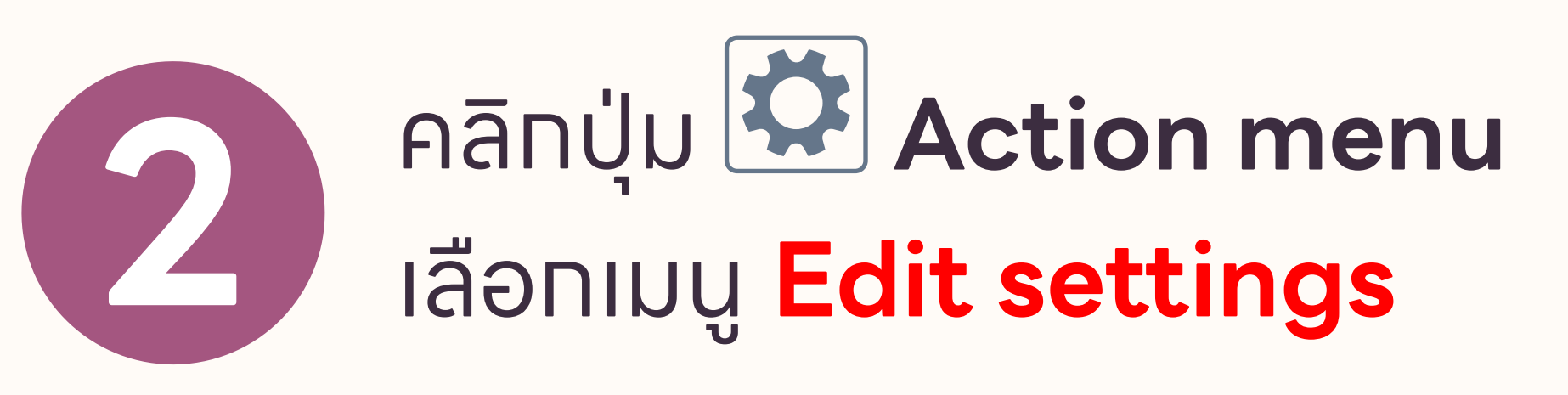

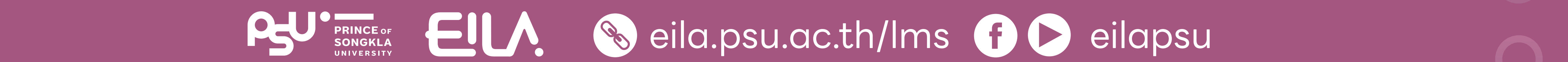

### **หลังจาท Reset course** *(*หาทต้องทารแท้ไขชื่อ และวันที่เปิด-ปิดรายวิชา

| <ul> <li>General</li> </ul> |                                          |  |  |  |  |  |
|-----------------------------|------------------------------------------|--|--|--|--|--|
| Course full name 🔒 📀        | 890-101G2 ESSENTIAL ENGLISH 2/2568       |  |  |  |  |  |
| Course short name 🏾 😨       | 890-101G2 2/2568                         |  |  |  |  |  |
| Course category 😨           | Hat Yai Campus / Faculty of Liberal Arts |  |  |  |  |  |
| Course visibility 🔞         | Show 🗢                                   |  |  |  |  |  |
| Course start date  2 1      | July \$ 2025 \$ 00 \$ 00 \$ ∰            |  |  |  |  |  |
| Course end date 😨 🛛 🛊       | September ≑ 2025 ≑ 00 ≑ 00 ≑ 🛗 🗹 Enable  |  |  |  |  |  |
| Course ID number 🔞          |                                          |  |  |  |  |  |

ทำหนดค่าข้อมูล **General** 

- **Course full name** 
  - **Course short name**
- **Course start date**

#### **Course end date**

แท้ไขให้เป็นข้อมูลของรายวิชา ที่ทำลังจะเปิดส<sup>ื</sup>อนในปัจจุบัน

> ภาพตัวอย่างจะเปลี่ยนข้อมูล เทอม / ปีทารศึกษาและ ้วันที่เปิด / ปิดรายวิชา

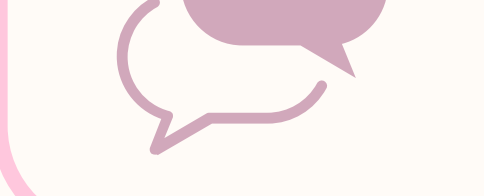

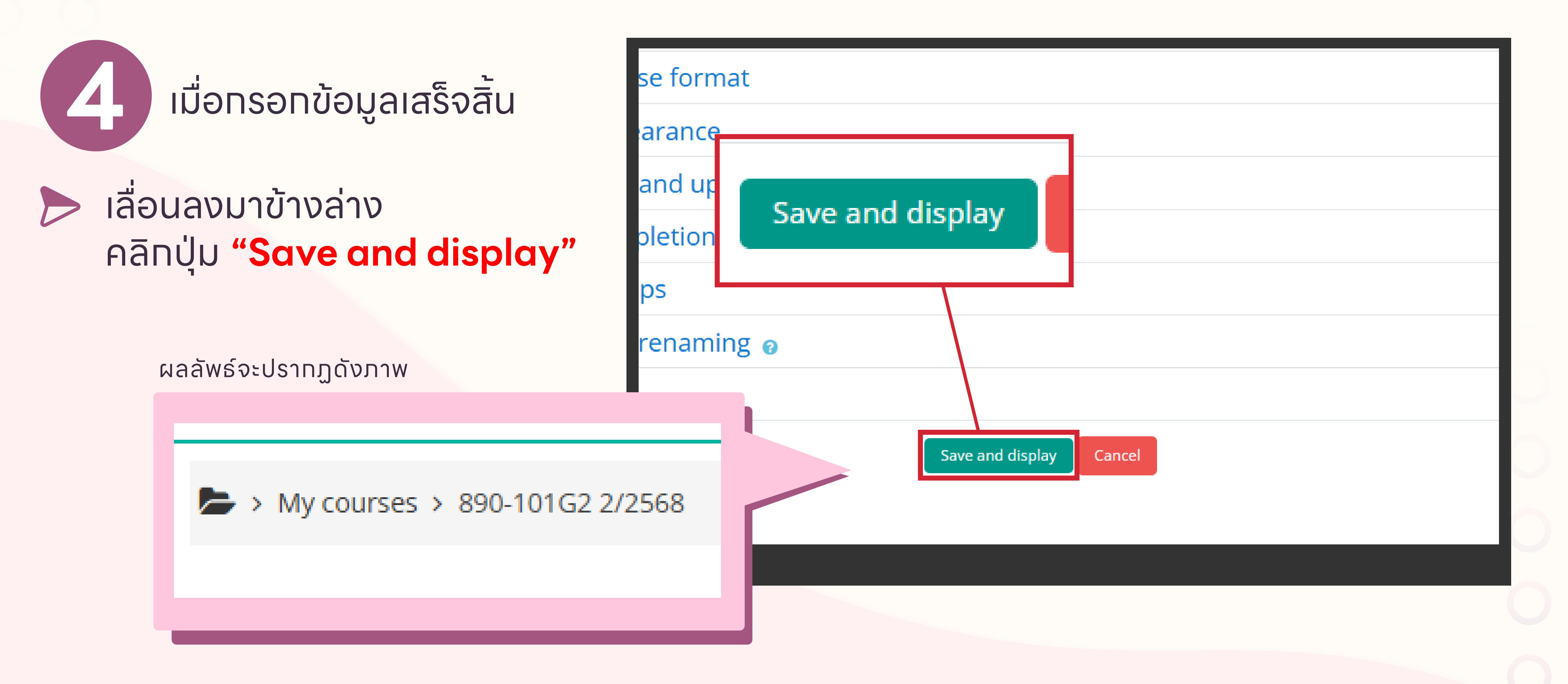

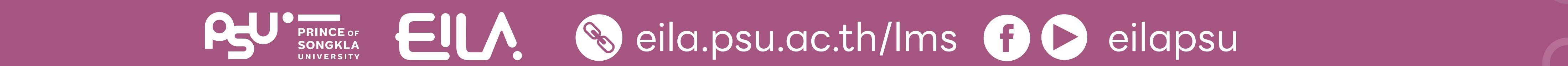